# Stappenplan Discord

# Inleiding

Hierbij volgt het stappenplan voor het downloaden van Discord en het betreden van de

### Stap 1:

Download Discord voor de PC waar je iRacing op gaat spelen. Dit kan via onderstaande link: <u>https://discord.com/download</u>

### Stap 2:

Maak een Discord account aan via de "registreren" button.

|                                                              |                                     | 104 |
|--------------------------------------------------------------|-------------------------------------|-----|
| <b>Welkom terug!</b><br>We zijn erg blij om je weer te zien! | DOTE:                               | +   |
| E-MAIL OF TELEFOONNUMMER *                                   |                                     | 2   |
| Wachtwoord vergeten?                                         | Log in met QR-code                  |     |
| Intoggen Heb je een account nod ? Registreren                | mobiele app om direct in te loggen. |     |
|                                                              |                                     |     |

Stap 3: Voer bij je accountdetails je gegevens op. Vul bij Weergavenaam je CORRECTE NAAM OP!

Dit maakt het voor ons een stuk eenvoudiger om onderscheid te maken tussen mensen.

Stap 4: Log in bij je Discord account.

#### Stap 5:

In de linkerbalk kun je nu de Supercar Challenge Endurance Simrace toevoegen.

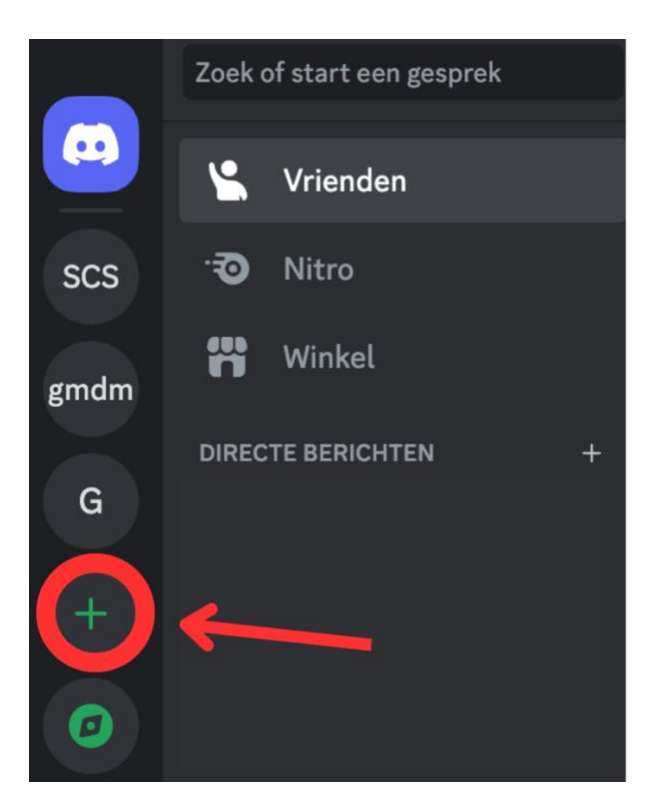

Stap 6: Klik op 'Aan server deelnemen'

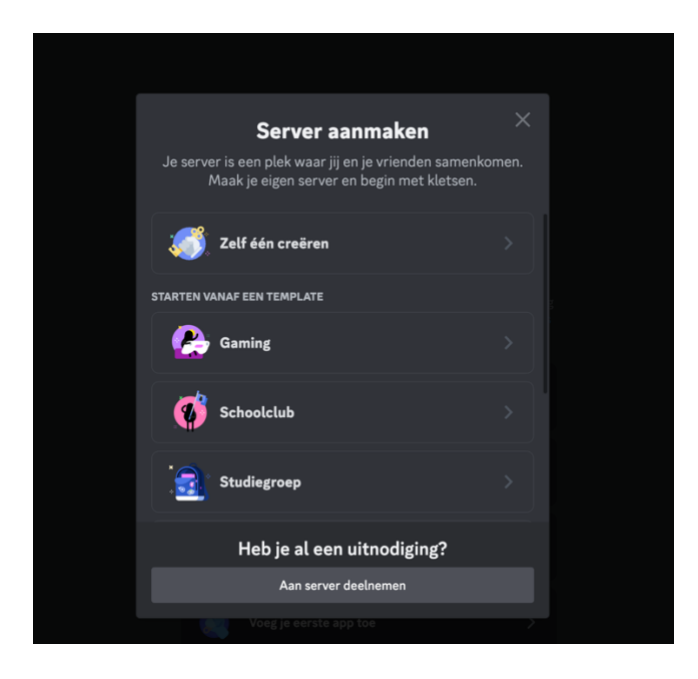

## Stap 7:

Voer hier de link in die is toegestuurd.

| N |                                                                                    |  |
|---|------------------------------------------------------------------------------------|--|
|   | Aan server deelnemen                                                               |  |
|   | Voer hieronder een uitnodiging in om je aan te sluiten bij een<br>bestaande server |  |
|   | UITNODIGINGSLINK "                                                                 |  |
|   | https://discord.gg/hTKzmak                                                         |  |
|   | UITNODIGINGEN HOREN ER ALS VOLGT UIT TE ZIEN:                                      |  |
|   | hTKzmak<br>https://discord.gg/hTKzmak<br>https://discord.gg/cool-people            |  |
|   | Check Discord-community's in serverontdekking.                                     |  |
|   |                                                                                    |  |
|   | Terug Word lid van server                                                          |  |
|   |                                                                                    |  |

#### Stap 8: Welkom in het Discord Kanaal!

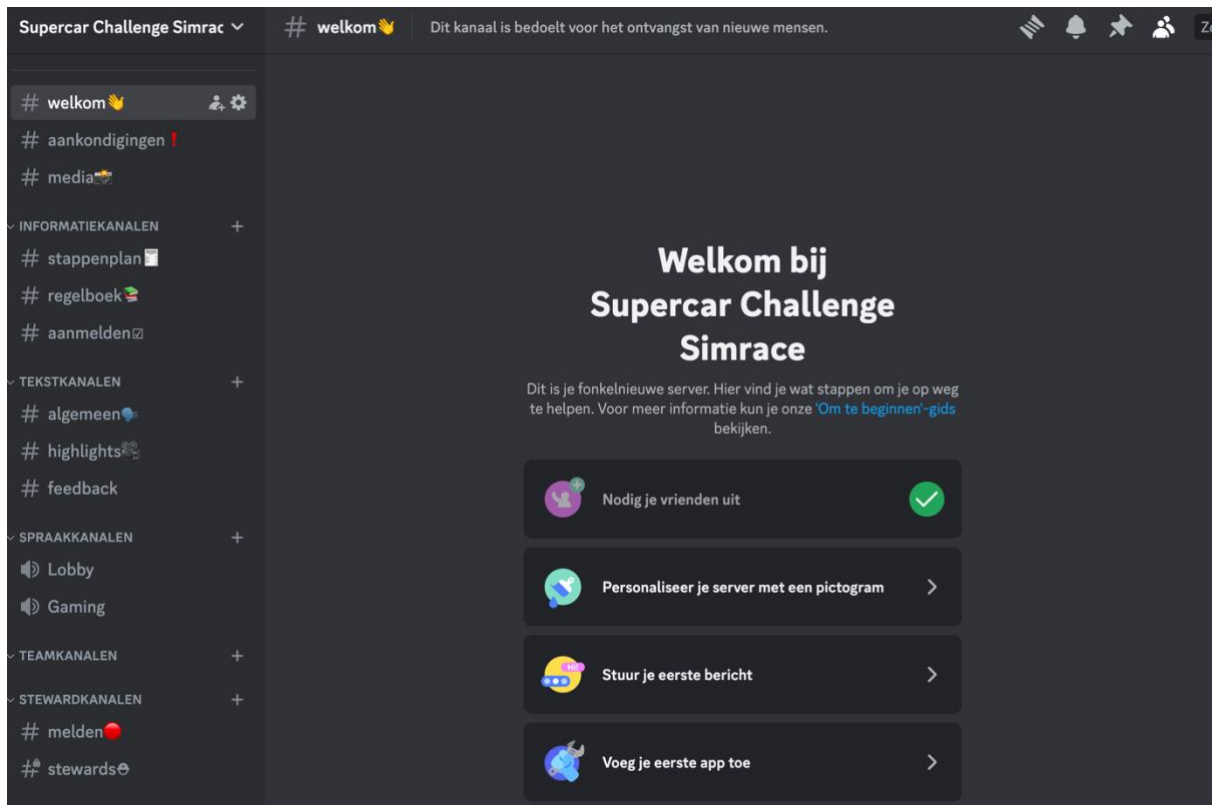